### Projektová meziknihovní výpůjční služba

# Postup pro české uživatele partnerských knihoven, kteří chtějí vyhledat a vypůjčit si knihu z Vysokoškolské knihovny Zittau/Görlitz

### 1. Jak správně vyhledávat v katalogu?

Do katalogu se dostanete přímo z hlavní strany knihovny, když do vyhledávacího pole zadáte hledaný výraz, popř. kliknete na výraz "Erweiterte Suche" (pokročilé vyhledávání):

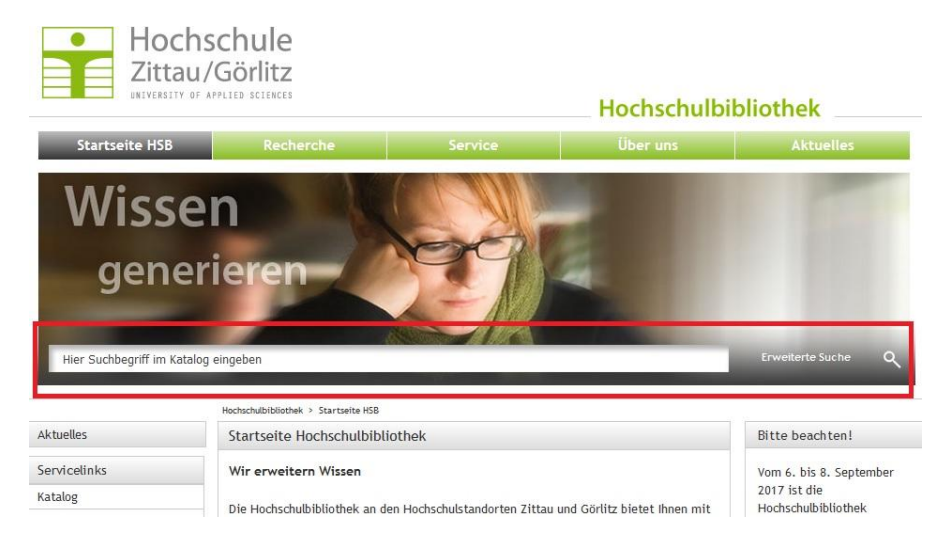

Přímo v katalogu pak můžete nastavit jazyk vyhledávání na češtinu:

| Hochschule<br>Zittau/Görlitz                                                                              | HOCHSCHULBIBLIO                     | HOCHSCHULBIBLIOTHEK |  |
|----------------------------------------------------------------------------------------------------|-------------------------------------|---------------------|--|
| and and a second sciences                                                                                 | Přihlás                             | it                  |  |
|                                                                                                    | Úvodní strana   Klasický l          | catalog             |  |
|                                                                                                    | Cestin<br>Englis<br>Deuts<br>Costin | ia 🔹<br>h<br>ch     |  |
| Všechna pole 💌 Vaše vyhled                                                                                | dáváné např. název, téma, autor,    |                     |  |
| Medientyp                                                                                                 | Zweigbibliothek                     |                     |  |
| Bakalářská / Magisterská / Diplomová<br>práce<br>CD-ROM<br>DVD<br>E-kniha<br>Hra<br><b>Další možnosti</b> | i Gorlitz<br>Zittau                 |                     |  |

#### 2. Jaká média si můžete vypůjčit?

K vypůjčení jsou pouze **tištěná** média. Protože Vám však katalog při vyhledávání zobrazí i e-knihy, doporučujeme při vyhledávání nastavit filtr pouze na tištěná média.

Filtr nastavíte v nabídce na pravé straně ve vyhledávání: Přístup -> Na pobočce

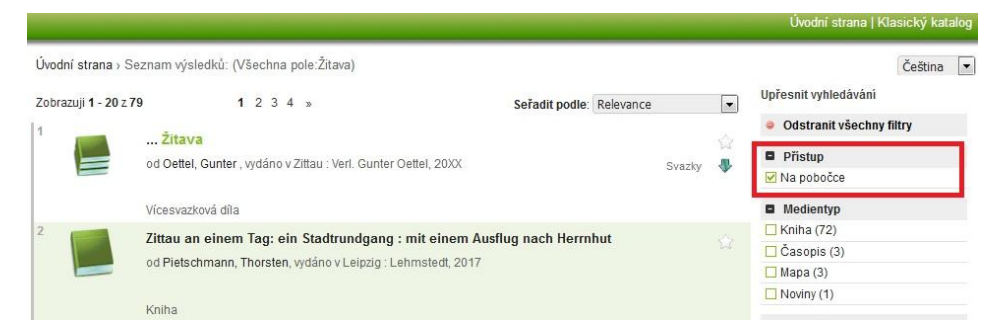

Takto se Vám zobrazí nejen knihy, ale i ostatní tištěná média (noviny, mapy atd.)

Přístup k online médiím je možný pouze přímo na našich pobočkách v Zittau a Görlitz a po přihlášení do naší knihovny, které je bezplatné.

## 3. Jak nastavit jazyk média?

Jazyk média můžete nastavit pomocí filtru v nabídce na pravé straně ve vyhledávání:

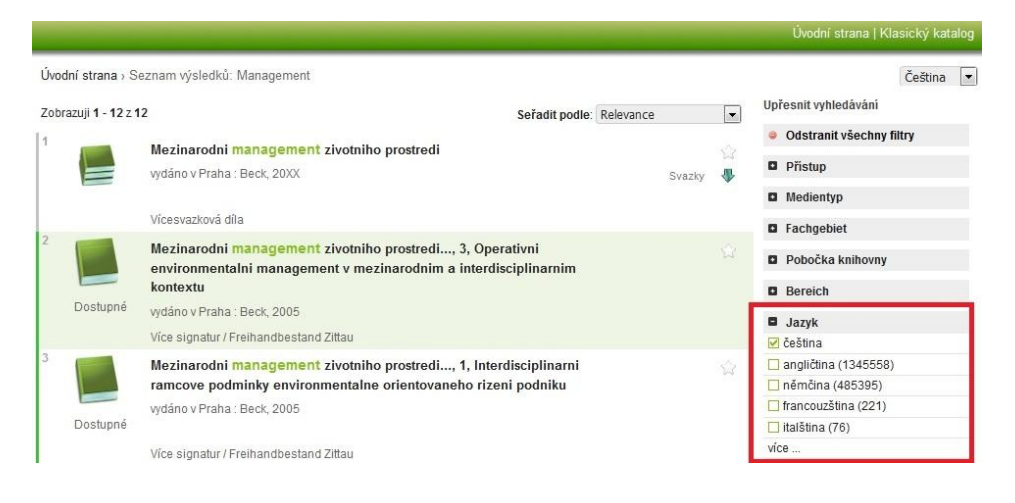

**Poznámka ke katalogu:** Nepřesnosti v překladu do češtiny a termíny ponechané v němčině jsou zapříčiněny provozovatelem katalogu a knihovna na ně nemá vliv.